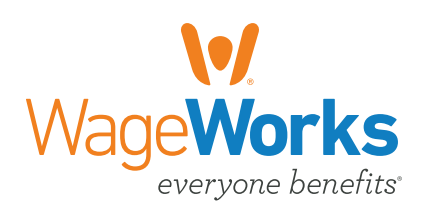

# Medical Reimbursement Account Online Claims Submission User Guide

#### A FASTER, EASIER WAY TO SUBMIT CLAIMS

MRA participants can enter claim data online and upload images of scanned documentation.

Once you log in to the spending account web site, you will have the option to enter claim data online. Click Submit a Claim from the main menu to begin.

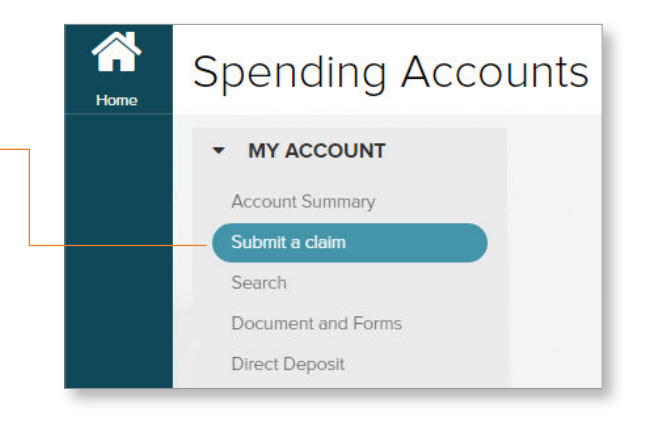

After clicking Submit a Claim, you will see this screen.

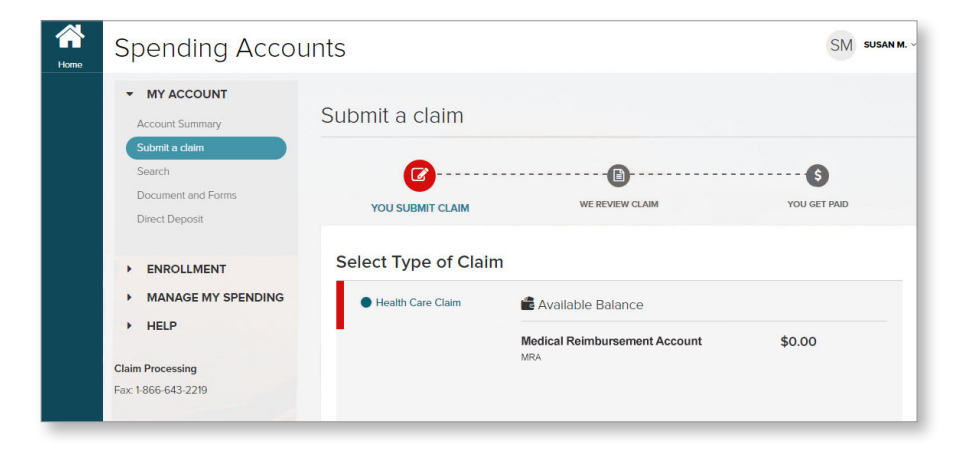

### **CLAIM TYPE**

Based on the accounts you are enrolled in, you may see the following options:

- SF MRA
- SF Covered MRA

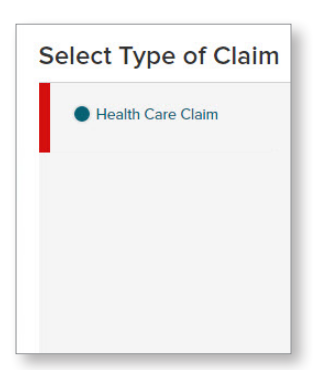

Select the claim type and complete all Claim Detail fields.

Note: The Claim Detail fields change depending on the claim type you select. Make sure all fields are complete before continuing, including the Certification check box.

## **UPLOADING RECEIPTS**

Click Find Receipt to begin the uploading process. All files must be formatted as .pdf, .tif, .tiff, .jpg, .jpeg. File size cannot exceed 5MB and only <u>five</u> receipt files are allowed.

Once the file appears in the window, click Submit Claim. After the claim is submitted, you will receive a message that WageWorks® has successfully received the claim.

| Health Care Claim                                 | 💼 Available Balance                                           |                                                                   |  |  |
|---------------------------------------------------|---------------------------------------------------------------|-------------------------------------------------------------------|--|--|
|                                                   | Medical Reimbursement Account<br>MRA2017                      | \$2,355.56                                                        |  |  |
| Enter Claim Details and Save                      | e Claim                                                       |                                                                   |  |  |
| ELECT TYPE                                        |                                                               | I CERTIFY THAT (TERMS AND CONDITION                               |  |  |
| General Medical                                   | ~                                                             | elaines processing halp quide                                     |  |  |
| ROM DATES OF SERVICE                              | TO DATES OF SERVICE                                           | The information contained within                                  |  |  |
| 06/01/2016                                        | 06/01/2016                                                    | the pending certification section<br>above is correct. I have not |  |  |
| LAIM AMOUNT                                       | PROVIDER NAME                                                 | received reimbursement                                            |  |  |
| 10.00                                             | Dr. Jones                                                     | from my Healthcare Account or                                     |  |  |
| ENEFIT RECIPIENT                                  |                                                               | any other plan and will not seek<br>reimbursement by any other    |  |  |
| Self                                              |                                                               | plan.                                                             |  |  |
| Jpload Receipt                                    |                                                               |                                                                   |  |  |
| 1 FIND RECEIPT                                    |                                                               |                                                                   |  |  |
| Demo_Receipt.JPG                                  | 1.60 MB                                                       | REMOVE                                                            |  |  |
| Il files must be formatted as (.pdf, .tif, .tiff, | jpg .jpeg) No file can be more than 5MB of size. Only 5 file: | are allowed.                                                      |  |  |
|                                                   |                                                               |                                                                   |  |  |

<u>ATTENTION MAC USERS</u>! If you are using Google Chrome on a Macintosh, you must drag and drop the receipt file directly onto the Upload button to successfully upload the receipt.

After the claim has been submitted, you will then see a submission timeline and a summary of claim expenses. You also have the option of submitting another claim.

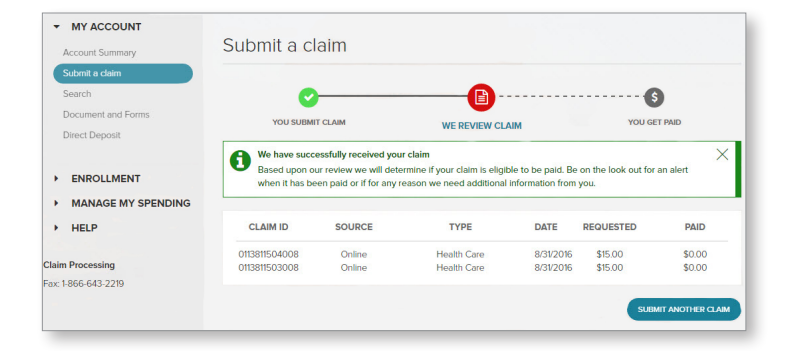

#### **ADVANCED SEARCH**

Unable to find your claim? Select Search from the main menu then the Advanced Search drop down. You can apply several search filters such as card transactions or claims needing attention.

| Account Summary                                      |                   |              |                  |             |       |
|------------------------------------------------------|-------------------|--------------|------------------|-------------|-------|
| Search                                               | CLAIMS PAYMENTS   | CONTRIBUTION | ٩S               |             |       |
| Document and Forms<br>Direct Deposit                 | > Show Me         |              |                  |             |       |
| ENROLLMENT                                           |                   |              |                  |             |       |
| <ul> <li>MANAGE MY SPENDING</li> <li>HELP</li> </ul> | ✓ Advanced Searce | h            |                  |             |       |
|                                                      | ACCOUNT           |              |                  |             | SEARC |
|                                                      | All Accounts      | ~            | Filters          | × CLEAR ALL |       |
|                                                      | RECEIPT NUMBER    |              | Claim Type       |             |       |
|                                                      |                   | optional     | Mailed/Faxed     | Claims 🗙    |       |
|                                                      | CLAIMID           |              | Other Claims     |             |       |
|                                                      | Control           | optional     | Claim Status     |             |       |
|                                                      |                   |              | Claims Needin    | g Attention |       |
|                                                      |                   |              | Ineligible Clair | ns          |       |
|                                                      |                   |              | Paid Claims      |             |       |
|                                                      |                   |              | Pending Claim    | S           |       |
|                                                      |                   |              | 🛗 Claim Date     |             |       |
|                                                      |                   |              | FROM             |             |       |
|                                                      |                   |              | MM/DD/YYY        | r 🛗         |       |
|                                                      |                   |              | то               |             |       |

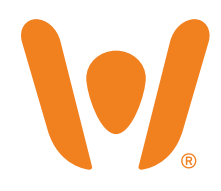